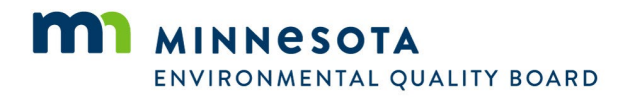

# **Climate Calculator User's Manual**

The Minnesota Climate Calculator is an Excel-based calculator that estimates greenhouse gas (GHG) emissions from development projects in Minnesota based on user inputs, default assumptions, and emission factors. The Excel-based calculator has dynamic functionality for users to select their project type and input details for each applicable emissions source and phase of the project. For select fields, users can decide whether to use default assumptions and emission factors or override them and provide their own inputs. Based on these selections and inputs, the calculator quantifies the cumulative and annualized GHG emissions from each emissions source and summarizes the results in tables and charts that can be used to respond to answer item 18 of the Environmental Assessment Worksheet (EAW). The calculator also provides qualitative information on mitigation measures and adaptation strategies. The remainder of this user manual is organized as follows:

- Section 1: Getting Started
- Section 2: Calculator Structure
- Section 3: Using the Climate Calculator
- Section 4: Calculator Inputs
- Section 5: Emission Outputs
- Section 6: Mitigation and Adaptation

## **Getting Started**

The calculator was developed using Microsoft<sup>®</sup> Excel<sup>®</sup> for Microsoft 365. While the module should function properly using older versions of Excel, it works best with Excel for Microsoft 365 or later on IBM-PC compatible computers. If a user is using another version of Excel, instructions for opening the module or adjusting settings may vary.

## **Microsoft Excel Security**

If Excel's default security settings are on, a Security Warning may appear when opening the calculator, indicating that macros are disabled. To enable macros, either click "Enable Content" as shown in Figure D-1 or click "Options" in the security message, select "Enable this content," then close the welcome message box.

| File   | Home               | Insert         | Draw                   | Page La                | yout         | Develop                | oer F          | ormulas                                | Data     | Re |
|--------|--------------------|----------------|------------------------|------------------------|--------------|------------------------|----------------|----------------------------------------|----------|----|
| Paste  | ∦<br>[≞ ~<br>≪     | Brandon<br>B I | Grotes ∖<br><u>U</u> ~ | - 10 ~<br>A^ A`<br>A ~ |              | = = (<br>≡ ≡  <br>≖ ≫, | ₽₽<br>₽₽<br>₽  | General<br>\$ ~ <sup>0</sup><br>.00 →0 | •<br>% • |    |
| Clipbo | oard 🗔<br>CURITY W | ARNING         | Font<br>Macros h       | دآ<br>ave been d       | A<br>isabled | lignment<br>Enable     | دآ<br>e Conter | Numb                                   | er 🗔     |    |

| Figure D-1. | Microsoft | <b>Excel Macro</b> | Security | Warning |
|-------------|-----------|--------------------|----------|---------|
|             |           |                    |          |         |

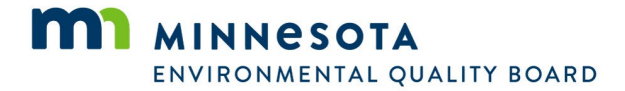

If the Security Warning does not appear, users may need to adjust macro security settings. Exit the spreadsheet, re-launch Excel, and open the calculator. Click the Excel icon, select "Excel Options," then "Trust Center." Click "Trust Center Settings," then "Macro Settings," and choose "Disable all macros with notification." Before re-opening the module, right-click the file, select properties, and mark "Unblock" under the "General" tab. Open the module again and enable macros as described above. See Figure D-2 for an example of this setting.

| Trust Center            |                                                                                                    | ? |      | ×        |
|-------------------------|----------------------------------------------------------------------------------------------------|---|------|----------|
| Trusted Publishers      | Macro Settings                                                                                                    |   |      |          |
| Trusted Locations       |                                                                                                    |   |      |          |
| Trusted Documents       | O Disable VBA macros without notification                                                                           |   |      |          |
| Trusted Add-in Catalogs | <ul> <li>Disable VBA macros with notification</li> <li>Disable VBA macros excent digitally signed macros</li> </ul> |   |      |          |
| Add-ins                 | <ul> <li>Enable VBA macros (not recommended; potentially dangerous code can run)</li> </ul>                         |   |      |          |
| ActiveX Settings        |                                                                                                    |   |      |          |
| Macro Settings          | Enable Excel 4.0 macros when VBA macros are enabled                                                                 |   |      |          |
| Protected View          | Developer Macro Settings                                                                                            |   |      |          |
| Message Bar             | ✓ Trust access to the <u>V</u> BA project object model                                                              |   |      |          |
| External Content        |                                                                                                    |   |      |          |
| File Block Settings     |                                                                                                    |   |      |          |
| Privacy Options         |                                                                                                    |   |      |          |
| Form-based Sign-in      |                                                                                                    |   |      |          |
|                         |                                                                                                    |   |      |          |
|                         |                                                                                                    |   |      |          |
|                         |                                                                                                    |   |      |          |
|                         |                                                                                                    |   |      |          |
|                         |                                                                                                    |   |      |          |
|                         |                                                                                                    |   |      |          |
|                         |                                                                                                    |   |      |          |
|                         |                                                                                                    |   |      |          |
|                         |                                                                                                    |   |      |          |
|                         |                                                                                                    |   | Canc | el       |
|                         |                                                                                                    |   | Cano | <u> </u> |

#### **Microsoft Excel Settings**

For the calculator to function properly, Excel must be set to automatic calculation. In the Formulas ribbon, select "Calculation Options" and make sure that the box next to the "Automatic" option is checked from the menu. See Figure D-3 for an example of this setting.

Figure D-3. Microsoft Excel Settings for Automatic Calculations

|                                                                                                    | •                               |                                                  |                                  |                                   |                          |           |
|----------------------------------------------------------------------------------------------------|---------------------------------|--------------------------------------------------|----------------------------------|-----------------------------------|--------------------------|-----------|
| File Home Insert Page Layout Formulas Data Review View Automate                                                                                                    | Developer Help                  |                                                  |                                  |                                   | Comments                 | 🖻 Share 🗸 |
| fx         X         X         Image: Constraint of the state of the state of the sta | Insert<br>Python Initialization | Name<br>Manager<br>Manager Create from Selection | E <sub>10</sub> Trace Precedents | G <del>G</del><br>Watch<br>Window | Calculation<br>Options ~ |           |
| Function Library                                                                                                    | Python                          | Defined Names                                    | Formula Auditing                 |                                   | ✓ <u>A</u> utomatic      | ^         |
| A1 $\checkmark$ : $\times \checkmark fx \checkmark$                                                                                                    |                                 |                                                  |                                  |                                   | Partial                  | ^         |
|                                                                                                    |                                 |                                                  |                                  |                                   | Manual                   |           |
|                                                                                                    |                                 |                                                  |                                  |                                   | Format Stale Values      |           |

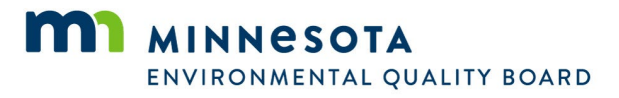

## 1. Calculator Structure

The organization of the calculator is summarized in Table D-1.

| Table D-1. C | limate Calcu | lator Structure |
|--------------|--------------|-----------------|
|--------------|--------------|-----------------|

| Tab Name                  | Contents                                                                                                    |
|---------------------------|----------------------------------------------------------------------------------------------------|
| Introduction              | Summarizes the purpose, scope, and limitations of the calculator. Includes the version number and release date.                                                                                                    |
| User Guide                | Includes instructional steps on how to use the calculator, a cell legend, and a table of contents describing the details of each tab.                                                                                                    |
| Project<br>Background     | Prompts users to enter basic information about their project, including the project<br>name, category, location, construction start date and duration, the year when the<br>project is expected to be fully operational, the project lifespan, project acreage,<br>building area, and electricity provider. Allows the user to select the preferred unit<br>in which to present results. Based on the project category selected, the calculator<br>specifies which emission sources may apply and give users the option to select and<br>unselect emission sources to quantify. |
| User Inputs               | Prompts users to enter the activity data needed to quantify emissions from the selected emission sources, organized by project phase. Users also have the option to view and override, as desired, select default assumptions and emission factors.                                                                                                    |
| Notes                     | Allows users to document assumptions, data sources, notes for reviewers, special circumstances or other helpful information specific to their project, organized by project phase and emissions source.                                                                                                    |
| Construction              | Shows the calculations for quantifying emissions from each applicable emissions source during the construction phase of the project, drawing on user inputs, assumptions, constants, and emission factors.                                                                                                    |
| Operation                 | Shows the calculations for quantifying emissions from each applicable emissions source during the operational phase of the project, drawing on user inputs, assumptions, constants, and emission factors.                                                                                                    |
| Results                   | Provides a summary of cumulative and annualized project-related lifetime emissions by emissions source and project phase.                                                                                                    |
| Charts                    | Graphically summarizes cumulative and annualized GHG emissions by source.                                                                                                    |
| Mitigation                | Identifies potential mitigation measures to reduce GHG emissions, organized by the primary source through which emission reductions are expected.                                                                                                    |
| Adaptation                | Identifies potential adaptation strategies, organized by climate trend and project characteristics.                                                                                                    |
| Assumptions               | Summarizes assumptions, including both activity data and emission factors, that are used in the calculations.                                                                                                    |
| Constants                 | Lists constants and conversion factors used in the calculations.                                                                                                    |
| Other (Variable<br>Names) | Additional white tabs that document raw data inputs and the interim calculations used to derive the assumptions.                                                                                                    |

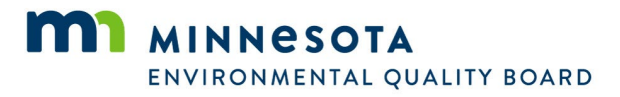

## 2. Using the Climate Calculator

The general process for using the calculator is summarized by the six steps outline in Figure D-4. Instructions and guidance are embedded throughout the calculator to help guide users through this process. Instructional or informational language is found at the top of each tab and/or section and provided in pop-up text boxes for select cells. Additional features of the calculator that support data accuracy, completeness, and usability are discussed further in the remainder of this section.

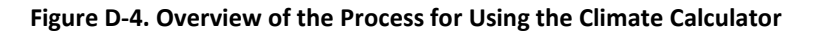

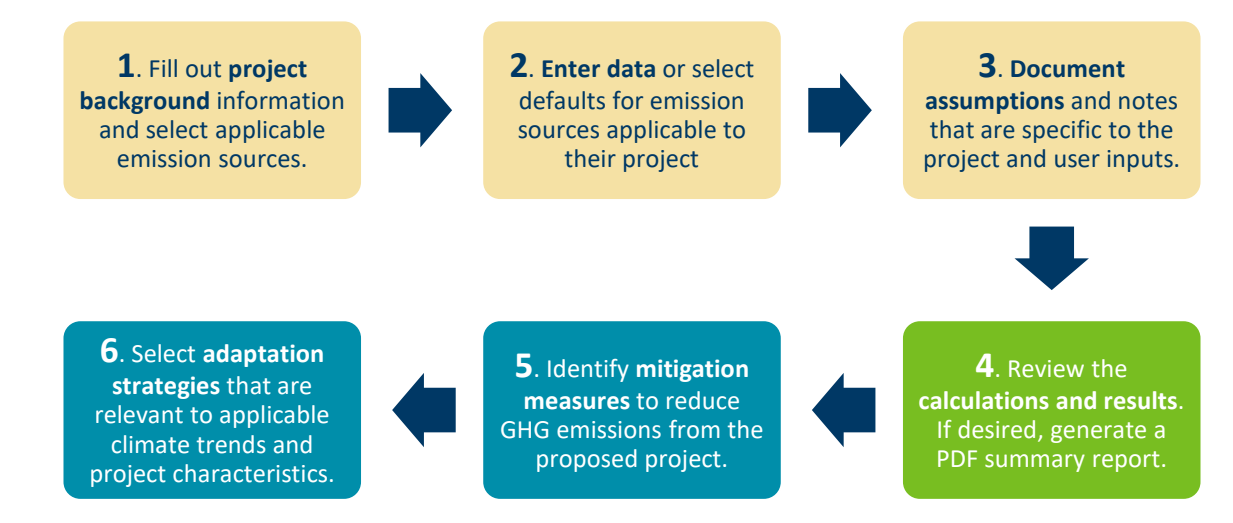

**Formatting:** Formatting is used throughout the calculator to help users understand where to enter data and what the data in each cell represents. The cell legend used in the calculator is shown in Table D-2.

| Legend | Criteria                                                                               |
|--------|----------------------------------------------------------------------------------------|
|        | Yellow cells are data input fields.                                                    |
|        | Blue cells are <b>headings</b> and are <b>not editable</b> .                           |
|        | White cells are lists or constants and are not editable.                               |
|        | Green cells are calculated fields and are not editable.                                |
|        | Light green cells are calculated fields for interim calculations and are not editable. |
|        | Gray cells are assumptions and are not editable.                                       |
|        | Black cells are for emissions sources that are not applicable and are not calculated.  |

**Navigation:** As shown in Figure D-5, the calculator is organized into informational tabs (shaded in dark blue) input tabs (shaded in yellow), calculation tabs (shaded in green), mitigation and adaptation tabs (shaded in blue), and assumptions and constants tabs (shaded in light blue). Users can navigate through the sections of the calculator by selecting the navigation arrows at the top of each tab or clicking directly on the tab name at the bottom of Excel. Users can navigate to the top of each tab by selecting the return to top buttons at the bottom of tabs. On the User Inputs, Construction, and Operation tabs, users can select the green boxes at the top to navigate to specific sections of a tab. An example of the navigation features on the User Inputs tab is shown in Figure D-6.

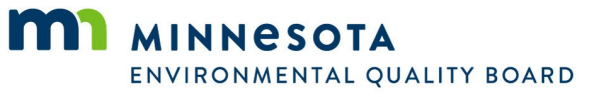

#### Figure D-5. Tab Organization and Coloring

Introduction User Guide Project Background User Inputs Notes Construction Operation Results Charts Mitigation Adaptation Assumptions Constants

#### Figure D-6. Navigation Features on the User Inputs Tab

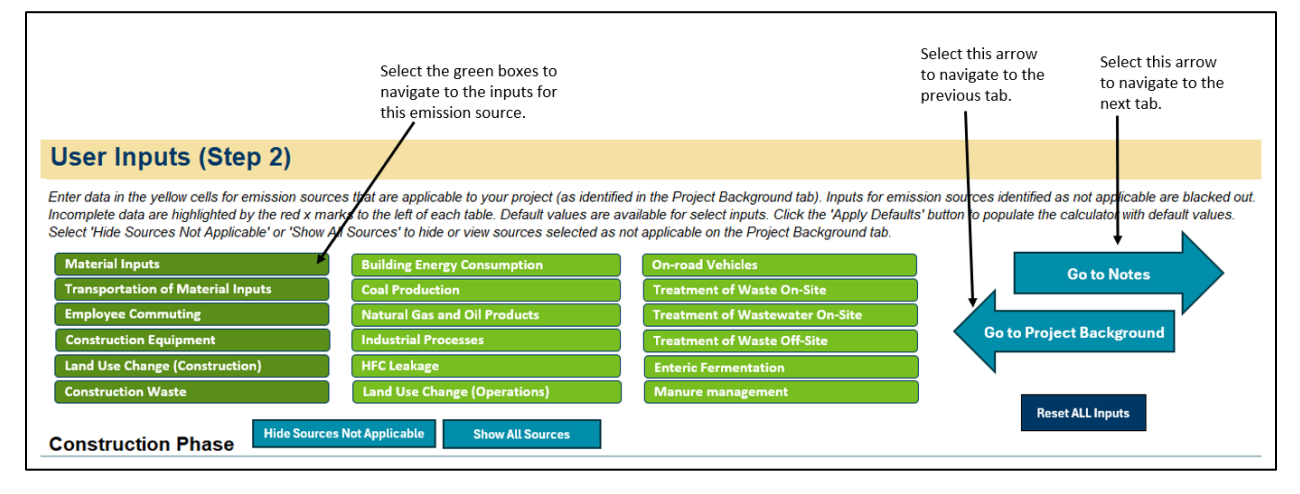

**Applying Defaults:** Default assumptions are available for select user inputs. Default data are displayed in gray cells and link to values summarized on the Assumptions tab. For inputs where default data are available, an "Apply Defaults" button is included next to these inputs to allow users to easily populate the calculator with default values. A 'Reset ALL Inputs' button is also included to remove all inputs, both those that are defaults and user-provided inputs, from each emission source. Note that the "Reset" button will clear all user inputs from the input fields, even manually entered or edited values. An example of the default and reset buttons on the User Inputs tab is shown in Figure D-7.

| Figure D-7. Example of Applying Defaults and Reset Buttons for an Emission Source on the User inputs Ta |
|----------------------------------------------------------------------------------------------------|
|----------------------------------------------------------------------------------------------------|

| <b>Industrial processes</b><br>Enter the annual quantity of industrial outp<br>"Apply Defaults" button to the right of the ta | ut by product type.<br>able to populate the | . Enter the emissic<br>e emission factors | ons factor for each<br>column with defaul | Select Apply Defaults to<br>use the default emission<br>factors shown in gray<br>cells.<br>applicable product type or select the<br>t values. |
|----------------------------------------------------------------------------------------------------|---------------------------------------------|-------------------------------------------|-------------------------------------------|----------------------------------------------------------------------------------------------------|
| 8 Product Type                                                                                                    | Quantity<br>(tons/year)                     | Emission Factor<br>(kgCO2e/ton)           | Default Emission<br>Factor                | Apply Defaults                                                                                                    |
| Cement                                                                                                    |                                             |                                           | 863.12                                    |                                                                                                    |
| Lime                                                                                                    |                                             |                                           | 1,162.63                                  | Reset Button                                                                                                    |
| Limestone Use                                                                                                    |                                             |                                           | 8.59                                      | <u> </u>                                                                                                    |
| Magnesium                                                                                                    |                                             |                                           | 16,178.31                                 |                                                                                                    |
| Iron and Steel                                                                                                    |                                             |                                           | 1,326.60                                  | Select Reset Button to                                                                                                    |
| Ammonia                                                                                                    |                                             |                                           | 937.36                                    | remove all values from the                                                                                                    |
| Aluminum                                                                                                    |                                             |                                           | 9,332.16                                  | Emission Factor column                                                                                                    |
| Nitric Acid                                                                                                    |                                             |                                           | 1,804.37                                  | (yellow cells).                                                                                                    |

**Shading and Hiding:** Gray shading with black dashed lines are used throughout the calculator when values are not applicable based on prior selections made by the user. On the User Inputs tab, users may choose to hide all these rows for sources that are identified as not applicable by selecting the "Hide Sources Not Applicable" button at the top of the tab. Rows for non-applicable sources are automatically hidden in the Results and Charts tabs. See Figure D-8 for an example of these features.

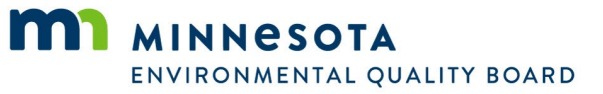

#### Figure D-8. Example of Shading and Hiding for Not Applicable Emissions Sources

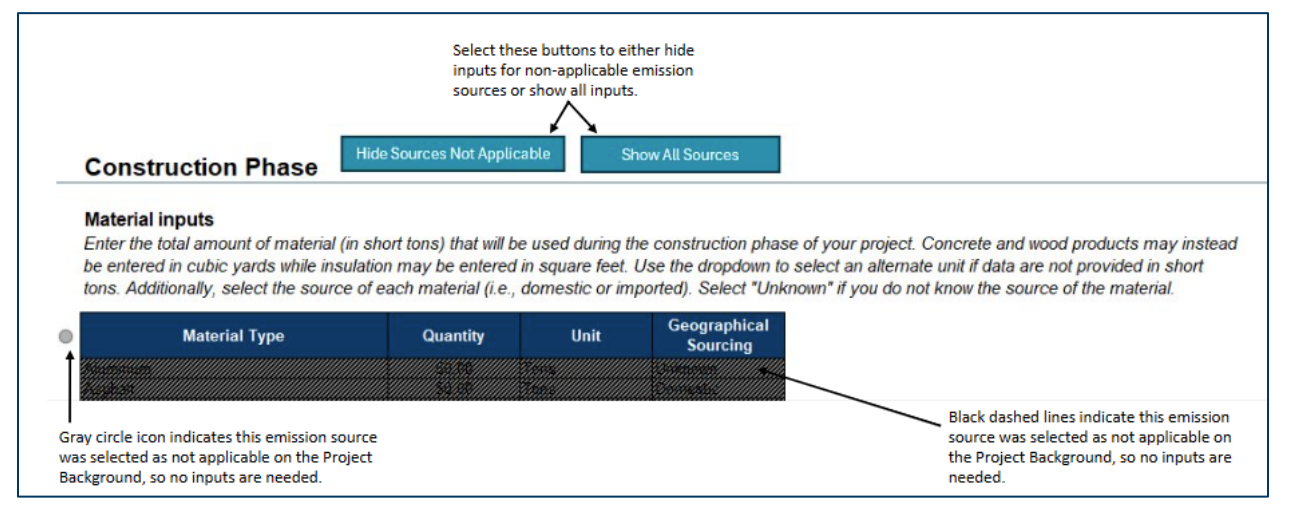

**Data Validations:** Data validations are built into user input fields to help ensure data quality and accuracy. Validations include value ranges, drop-down lists, and formatting restrictions. A pop-up message will appear if you try to enter a nonvalid value into a user input field. An example of a data validation pop-up message is shown in Figure D-9.

| Fuel Type                     | Incremental<br>Throughput | Unit            | Microsoft Excel            |      |
|-------------------------------|---------------------------|-----------------|----------------------------|------|
| Natural Gas                   | -800                      | Cubic Feet/year | Enter a non-negative numbe | r.   |
| Renewable Natural Gas         |                           | Cubic Feet/year |                            |      |
| Propane                       |                           | Gallons/year    | Retry Cancel               | Help |
| Gasoline                      |                           | Gallons/year    |                            | P    |
| Distillate Fuel Oil No. 1     |                           | Gallons/year    |                            |      |
| Distillate Fuel Oil No. 2     |                           | Gallons/year    |                            |      |
| Distillate Fuel Oil No. 4     |                           | Gallons/year    |                            |      |
| Residual Fuel Oil No. 5       |                           | Gallons/year    |                            |      |
| Residual Fuel Oil No. 6       |                           | Gallons/year    |                            |      |
| Liquified Petroleum Gas (LPG) |                           | Gallons/year    |                            |      |
| Kerosene                      |                           | Gallons/year    |                            |      |
| Kerosene Jet Fuel             |                           | Gallons/year    |                            |      |
| Biodiesel 100                 |                           | Gallons/year    |                            |      |
| Biodiesel 20                  |                           | Gallons/year    |                            |      |
| Renewable Diesel              |                           | Gallons/vear    |                            |      |

#### Figure D-9. Example of Data Validation on the User Inputs Tab

**Data Checks:** Data checks are used to alert users to incomplete or incorrectly entered data. Checker icons are included next to each required field or table. A red "x" icon will appear next to a field if it is left blank, and a green check icon will appear if the field has been populated. Checkers are not included for fields where inputs are optional. Red text will also display if inputs are entered incorrectly (see Figure D-10). Furthermore, if all inputs are not provided on the Project Background tab, a pop-up message will be displayed when users navigate to the User Inputs tab. Similarly, if not all user inputs are provided for emissions sources selected as applicable, a pop-up message and red error text will also appear when users navigate to the Results tab (see Figure D-11).

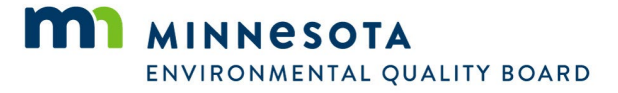

#### Figure D-10. Example of Error Checkers for Land Use Change (Construction) User Inputs

| Land use change (construction)<br>Enter the number of acres by land cover type befind<br>the number of new trees planted. This information | ore and after developmen<br>should match the informa | t. Additionally, ide<br>ation reported in G | entify the number of trees removed during development and<br>Question #8 of the EAW.           |
|----------------------------------------------------------------------------------------------------|------------------------------------------------------|---------------------------------------------|------------------------------------------------------------------------------------------------|
| 8 Land Use Type                                                                                                    | Ac<br>Pre-Construction                               | res<br>Post-<br>Construction                |                                                                                                |
| Wetlands, forested                                                                                                    |                                                      |                                             |                                                                                                |
| Wetlands, not forested                                                                                                    |                                                      |                                             |                                                                                                |
| Forest                                                                                                    | 50.00                                                |                                             |                                                                                                |
| Rivers and streams                                                                                                    |                                                      |                                             |                                                                                                |
| Brush and grassland                                                                                                    |                                                      |                                             |                                                                                                |
| Cropland                                                                                                    |                                                      |                                             |                                                                                                |
| Livestock rangeland/pastureland                                                                                                    |                                                      |                                             |                                                                                                |
| Lawn/landscaping                                                                                                    |                                                      |                                             |                                                                                                |
| Green Infrastructure: Constructed wetlands, paved                                                                                          |                                                      |                                             |                                                                                                |
| Green Infrastructure: Constructed wetlands, vegetated                                                                                      |                                                      |                                             |                                                                                                |
| Green Infrastructure: Constructed green roofs                                                                                              |                                                      |                                             |                                                                                                |
| Green Infrastructure: Constructed permeable pavements                                                                                      |                                                      |                                             |                                                                                                |
| Impervious surface                                                                                                    |                                                      |                                             |                                                                                                |
| Stormwater pond (wet sedimentation basin)                                                                                                  |                                                      |                                             |                                                                                                |
|                                                                                                    | Total: 50.0                                          | 0.0                                         | Totals are not equal. Update to ensure total acres per-construction equals total acres post co |

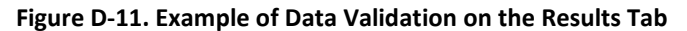

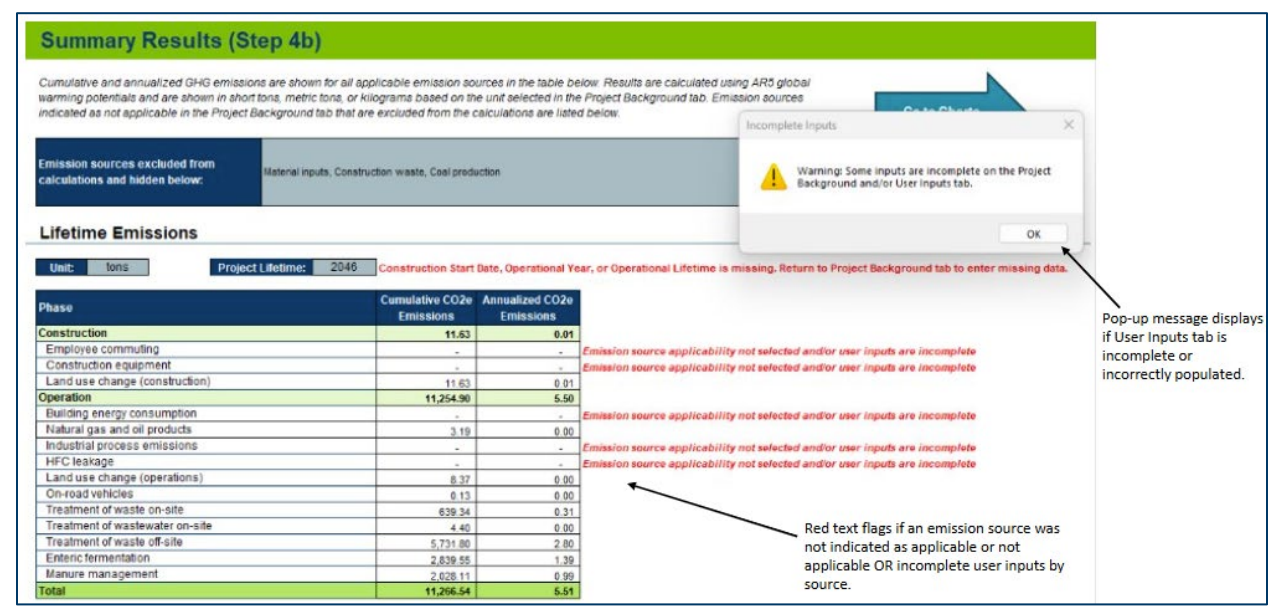

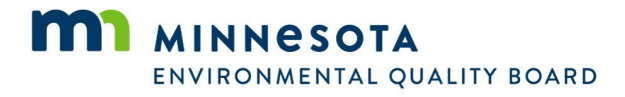

## 3. Calculator Inputs

Users of the calculator are required to enter data into the Project Background and User Inputs tabs. Detailed guidance on when and what to enter in each field are provided by tab and subsection below.

## **Project Background Tab**

**Project Information:** Users are required to provide information on the type, timeframe, and size of their proposed project as well as energy source information, as available. Results will not calculate if certain fields are left blank, as highlighted by red x marks. Project information inputs, including information on the field type, data validations, availability of default assumptions, and use within the calculator, are detailed in Table D-3.

| Input                           | Input Type             | Data validation                                                                         | Default<br>Assumption | Description/Use                                                                                                    |
|---------------------------------|------------------------|-----------------------------------------------------------------------------------------|-----------------------|----------------------------------------------------------------------------------------------------|
| Project Name                    | Text                   | NA                                                                                      | NA                    | This input is optional.                                                                                                    |
| Project Category<br>(primary)   | Drop-down<br>selection | Must match value<br>from drop-down list.<br>Checker indicates if<br>cell is left blank. | NA                    | Used for default emission source applicability.                                                                                                    |
| Project Category<br>(secondary) | Drop-down<br>selection | Must match value from drop-down list.                                                   | NA                    | Used for default emission source applicability.                                                                                                    |
| Location (County)               | Drop-down<br>selection | Must match value<br>from drop-down list.<br>Checker indicates if<br>cell is left blank. | NA                    | Location where the project will<br>be built. Used for default<br>treatment of waste off-site<br>assumptions.                                                                                                    |
| Construction Start<br>Date      | mm/dd/yyyy             | Validation for date<br>format. Checker<br>indicates if cell is left<br>blank.           | NA                    | The anticipated start date of<br>project construction. Used to<br>calculate project lifetime and<br>cumulative emissions. Used to<br>determine the annually<br>variable emission factors for<br>calculating emissions from the<br>transportation of material<br>inputs and construction<br>electricity consumption. |
| Operational Year                | уууу                   | Validation for date<br>format. Checker<br>indicates if cell is left<br>blank.           | NA                    | The year in which the project is<br>expected to become<br>operational. Used to calculate<br>project lifetime and cumulative<br>emissions. Used to determine<br>the annually variable emission<br>factors for calculating<br>emissions from on-road<br>vehicles and operational<br>electricity consumption.          |

#### Table D-3. Project Information User Inputs on the Project Background Tab

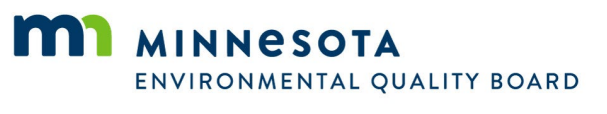

| Input                                  | Input Type             | Data validation                                                                                                    | Default<br>Assumption                                                                                                    | Description/Use                                                                                                    |
|----------------------------------------|------------------------|----------------------------------------------------------------------------------------------------|----------------------------------------------------------------------------------------------------|----------------------------------------------------------------------------------------------------|
| Operational<br>Lifetime (Years)        | Whole<br>number        | Validation for<br>number between 1<br>and 60. Checker<br>indicates if cell is left<br>blank.                                                 | NA                                                                                                    | The anticipated operational lifetime of the project. Used to calculate project lifetime and cumulative emissions.                                                                                                    |
| Building<br>Construction<br>Project    | Drop-down<br>selection | Must match value<br>from drop-down list.                                                                                                    | Calculator is<br>defaulted to<br>Yes.                                                                                                    | A building construction project<br>refers to the construction of a<br>building like an office or house.<br>In contrast, a linear<br>construction project describes<br>a project where construction<br>progresses along a continuous<br>line, like a road, pipeline, or<br>railway. Determines if<br>construction stage duration<br>inputs are needed and the<br>applicability of the default<br>assumptions. |
| Construction Stage<br>Durations (Days) | Whole<br>number        | Must be a whole<br>number greater than<br>0. Checker indicates<br>if all cells are left<br>blank.                                            | Defaults vary<br>based on<br>project acreage<br>and are only<br>applicable to<br>building<br>construction<br>projects due to<br>source data. | Duration of each construction<br>stage. Used for employee<br>commuting and construction<br>equipment calculations.                                                                                                    |
| Total Project<br>Acreage               | Decimal<br>number      | Must be a decimal<br>number greater than<br>O. Checker indicates<br>if cell is left blank.                                                   | NA                                                                                                    | Area of land that is disturbed<br>during project construction or<br>operation. Used to calculate<br>construction stage duration<br>defaults.                                                                                                    |
| Area by building<br>type (sq ft)       | Decimal<br>number      | Must be a decimal<br>number greater than<br>0. Checker indicates<br>if all cells are left<br>blank for building<br>construction<br>projects. | NA                                                                                                    | Building area constructed by<br>building type. Used to calculate<br>emissions from building energy<br>consumption and HFC leakage.                                                                                                    |
| Electricity Provider                   | Drop-down<br>selection | Must match value<br>from drop-down list.                                                                                                    | Calculator is<br>defaulted to<br>Grid Average.                                                                                               | Used to determine the<br>electricity emission factors for<br>building energy consumption<br>calculations.                                                                                                    |

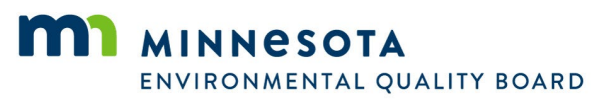

| Input                                                                                                    | Input Type | Data validation                                      | Default<br>Assumption            | Description/Use                                                                                                    |
|----------------------------------------------------------------------------------------------------|------------|------------------------------------------------------|----------------------------------|----------------------------------------------------------------------------------------------------|
| Portion of Building<br>Electricity<br>Consumption to be<br>Generated On-Site<br>via Renewables or<br>Supplied through<br>the Purchase of<br>Renewable Energy<br>Credits (RECs) | Percent    | Data validation for<br>percent between 0<br>and 100. | Calculator is<br>defaulted to 0. | Identifies the portion of<br>building electricity<br>consumption provided by<br>renewable sources via direct<br>purchase or on-site generation.<br>Value may not be greater than<br>100%. Used to calculate<br>electricity emissions from<br>building energy consumption. |
| Portion of Building<br>Natural Gas<br>Consumption to be<br>Supplied from<br>Renewable<br>Sources                                                                               | Percent    | Data validation for<br>percent between 0<br>and 100. | Calculator is defaulted to 0.    | Identifies the portion of<br>building natural gas<br>consumption provided by<br>renewable sources via direct<br>purchase or on-site generation.<br>Used to calculate natural gas<br>emissions from building energy<br>consumption.                                        |

**Calculator Calculations Preferences:** Users can specify their preferred unit in which to present emissions in the Results tab. The drop-down list allows users to select from the following options:

- Tons (short tons)
- MT (metric tons)
- Kg (kilograms)

**Applicable Emission Sources:** Information on whether an emissions source is potentially applicable to your project will automatically populate based on the primary and secondary project category selected in the Project Information section. Users can apply default selections by clicking the "Apply Defaults" or choose which emission sources to include by selecting "Yes" or "No" in the drop-down menu next to each emissions source. A selection must be made for each emissions source. If "No" is selected, fields applicable to that emissions source will be shaded gray with black dashed lines and/or hidden in subsequent tabs of the calculator and no emissions from that source will be included in the results.

#### **User Inputs Tab**

On the User Inputs tab, fields that are not applicable to the selected project type will be shaded gray with black dashed lines to align with the selections on the Project Background tab. Users can hide all inputs for emissions sources that are not appliable to their project by selecting the "Hide Sources Not Applicable" button at the top of this tab. User input cells are shaded yellow so it is clear which cells require data. Default assumptions and emission factors are provided in gray and can be populated by selecting the "Apply Defaults" buttons next to each emission source user input table. A "Reset ALL Inputs" button is included if users would like to clear all user inputs from this tab. Checker icons throughout the tab are color coded as follows:

- A gray circle icon if the emission source is excluded from the calculations
- A red x 20 icon if the emission source is applicable but required data inputs are missing
- A green check o icon if the emission source is applicable and all required inputs are provided

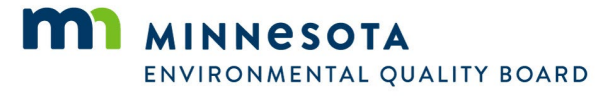

**Material Inputs:** If material inputs and transportation of material inputs are applicable to the project, a user is required to enter the inputs described in Table D-4.

| Input                    | Input Type             | Data validation                                                                                                    | Default Assumptions                                                                                                    | Description/Use                                                                                                    |
|--------------------------|------------------------|----------------------------------------------------------------------------------------------------|----------------------------------------------------------------------------------------------------|----------------------------------------------------------------------------------------------------|
| Quantity                 | Decimal<br>number      | Must be a decimal<br>number equal to or<br>greater than 0. Red<br>checker appears if the<br>sum of all inputs<br>equals 0. For individual<br>materials, users can<br>leave the quantity<br>blank or 0. | NA                                                                                                    | Total amount of material<br>that will be used during<br>construction. These<br>quantities are also used<br>to calculate default<br>construction waste<br>material quantities.                                                   |
| Unit                     | Drop-down selection    | Must match value from drop-down list.                                                                                                    | Calculator is defaulted to tons.                                                                                           | Identifies the unit of measure for the provided material quantity.                                                                                                    |
| Geographical<br>Sourcing | Drop-down<br>selection | Must match value<br>from drop-down list.                                                                                                    | Calculator is defaulted<br>to "Unknown", except<br>for Asphalt and<br>Concrete, which are<br>only sourced<br>domestically. | Identifies the source of<br>the material input. Select<br>"Unknown" if you do not<br>know the source of the<br>material. Used to<br>determine the distance<br>traveled by mode for the<br>transportation of material<br>inputs. |

Table D-4. User Inputs for Material Inputs

**Employee Commuting:** If employee commuting is applicable to the project, a user is required to enter the inputs described in Table D-5.

| Input                                                | Input Type        | Data validation                                                                                                    | Default Assumptions | Description/Use                                                                                                    |
|------------------------------------------------------|-------------------|----------------------------------------------------------------------------------------------------|---------------------|----------------------------------------------------------------------------------------------------|
| Daily Average<br>Number of<br>Employees<br>Commuting | Whole<br>number   | Must be a whole number<br>equal to or greater than 0.<br>Red checker appears if sum<br>of all values equals 0. For<br>individual construction<br>stages, users can leave cell<br>blank or 0. | NA                  | Average number of<br>employees that will<br>commute to the<br>construction site<br>during each phase of<br>construction. |
| Average One-<br>Way Commute<br>Length                | Decimal<br>number | Must be a decimal number<br>greater than 0. Value must<br>be populated or red checker<br>will appear.                                                                                        | Yes                 | Average one-way<br>commuter distance in<br>miles.                                                                        |
| Percent of<br>Employees by<br>Transportation<br>Mode | Percent           | Must be between 0 and 100<br>for each mode. Total across<br>modes must sum to 100%.<br>Red checker and text will<br>appear if total does not<br>equal 100%.                                  | Yes                 | Percent of employees<br>that commute by each<br>transportation mode.                                                     |

Table D-5. User Inputs for Employee Commuting

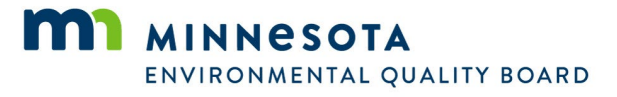

**Construction Equipment:** If construction equipment is applicable to the project, a user is required to enter the inputs described in Table D-6.

| Input                                                                             | Input Type             | Data validation                                                                                                    | Default Assumptions                                                                                                    | Description/Use                                                                                                    |
|-----------------------------------------------------------------------------------|------------------------|----------------------------------------------------------------------------------------------------|----------------------------------------------------------------------------------------------------|----------------------------------------------------------------------------------------------------|
| Fuel type by<br>equipment type                                                    | Drop-down<br>selection | Must match value<br>from drop-down list                                                                                                    | Calculator is defaulted to diesel.                                                                                                    | Determines the emission<br>factor used for calculating<br>emissions from<br>construction equipment.                                                                                    |
| Number of<br>Hours per Day by<br>Construction<br>Stage for each<br>equipment type | Decimal<br>number      | Must be a decimal<br>number equal to or<br>greater than 0. Users<br>only need to enter<br>values for<br>equipment types<br>and construction<br>stages relevant to<br>their project. | Yes. Defaults are only<br>applicable to building<br>construction projects<br>and values are<br>dependent on the<br>user-provided project<br>acreage. | Total number of hours<br>each equipment type is<br>used per day by<br>construction phase. Total<br>hours should account for<br>multiple pieces of<br>equipment being used<br>each day. |

Table D-6. User Inputs for Construction Equipment

Note: If the user does not want to use the calculator defaults and does not know what specific construction equipment they will use or for how long, the user may alternatively enter estimated construction equipment fuel consumption in the natural gas and oil products emission source section of the calculator to estimate emissions from construction equipment. The calculation of construction emissions using this approach should be done in a separate version of the calculator so that cumulative emissions, which are derived by multiplying annual emissions from natural gas and oil products by the operational lifetime, are not inflated.

**Land Use Change (Construction):** If land use change during construction is applicable to the project, a user is required to enter the inputs described in Table D-7. This information should match the information reported in Item #8 of the EAW.

| Input                                            | Input Type        | Data validation                                                                                                    | Default Assumptions | Description/Use                                                                                                    |
|--------------------------------------------------|-------------------|----------------------------------------------------------------------------------------------------|---------------------|----------------------------------------------------------------------------------------------------|
| Pre-construction<br>acreage by land<br>use type  | Decimal<br>number | Must be a decimal number<br>equal to or greater than 0.<br>Red checkers will appear if<br>total pre-construction<br>acreage does not equal<br>post-construction acreage.  | NA                  | Number of acres by<br>land cover type<br>prior to<br>construction.                                                    |
| Post-construction<br>acreage by land<br>use type | Decimal<br>number | Must be a decimal number<br>equal to or greater than 0.<br>Red checkers will appear if<br>total post-construction<br>acreage does not equal pre-<br>construction acreage. | NA                  | Number of acres by<br>land cover type<br>after construction.                                                          |
| Number of<br>mature trees<br>removed             | Whole<br>number   | Must be a whole number<br>equal to or greater than 0.<br>This input is optional.                                                                                          | NA                  | Number of trees<br>removed during<br>construction, not<br>including trees<br>removed as part of<br>forest conversion. |

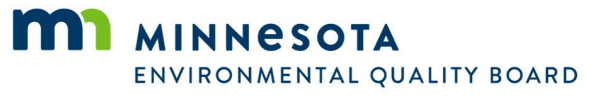

| Input                          | Input Type      | Data validation                                                                  | Default Assumptions | Description/Use                                                                                                    |
|--------------------------------|-----------------|----------------------------------------------------------------------------------|---------------------|----------------------------------------------------------------------------------------------------|
| Number of new<br>trees planted | Whole<br>number | Must be a whole number<br>equal to or greater than 0.<br>This input is optional. | NA                  | Number of new<br>trees planted after<br>development, not<br>including trees<br>planted as part of<br>reforestation. |

**Construction Waste:** If construction waste is applicable to the project, a user is required to enter the inputs described Table D-8.

|  | Table D-8. | User | Inputs for | Construction | Waste |
|--|------------|------|------------|--------------|-------|
|--|------------|------|------------|--------------|-------|

| Input                                        | Input Type        | Data validation                                                                                                    | Default Assumptions                                                                                                    | Description/Use                                                                                                    |
|----------------------------------------------|-------------------|----------------------------------------------------------------------------------------------------|----------------------------------------------------------------------------------------------------|----------------------------------------------------------------------------------------------------|
| Quantity of<br>materials by<br>material type | Decimal<br>number | Must be a decimal<br>number equal to<br>or greater than 0.<br>Red checker<br>appears if the sum<br>of all values<br>equals 0. | Yes. Based on inputs<br>entered under the<br>Material Inputs section.<br>Calculated by multiplying<br>the user-provided<br>material quantities by the<br>assumed loss rate of each<br>material type. No default<br>available for mixed C&D<br>waste. | Total amount of waste<br>generated during<br>construction in short<br>tons. Users may also<br>enter a quantity for<br>mixed C&D waste<br>generated to account for<br>other waste not covered<br>by material-specific<br>values. |

**Building Energy Consumption:** If building energy consumption is applicable to the project, a user is required to enter the inputs described in Table D- 9.

| Table D-9. | User Inputs f | or Building E | nergy Consumption |
|------------|---------------|---------------|-------------------|
|------------|---------------|---------------|-------------------|

| Input                                   | Input Type        | Data validation                                                                                                    | Default Assumptions                                            | Description/Use                                                                                            |
|-----------------------------------------|-------------------|----------------------------------------------------------------------------------------------------|----------------------------------------------------------------|----------------------------------------------------------------------------------------------------|
| Energy<br>intensity by<br>building type | Decimal<br>number | Must be a decimal<br>number equal to or<br>greater than 0. Red<br>checker appears if no<br>values are added for<br>building types with<br>areas greater than 0. | Yes. No defaults are<br>available for Other<br>Building Area.* | The annual amount of<br>energy consumed (in Btu)<br>on average by fuel source<br>per building square foot. |

\* For industrial buildings, industry-specific default values are also calculated and may be used in place of the default provided.

**Coal Production:** If coal production is applicable to the project, a user is required to enter the inputs described in Table D-10.

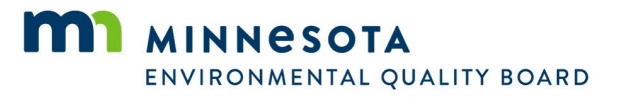

#### Table D-10. User Inputs for Coal Production

| Input                                     | Input Type        | Data validation                                                                                                    | Default Assumptions | Description/Use                                                                                                    |
|-------------------------------------------|-------------------|----------------------------------------------------------------------------------------------------|---------------------|----------------------------------------------------------------------------------------------------|
| Incremental<br>production by<br>coal type | Decimal<br>number | Must be a decimal number<br>equal to or greater than 0.<br>Red checker appears if the<br>sum of all inputs equals 0.<br>For individual coal types,<br>users can leave the<br>quantity blank or 0. | NA                  | Incremental amount<br>of coal by type that<br>is delivered and<br>combusted as a<br>result of the project<br>in tons per year. |

**Natural Gas and Oil Products:** If natural gas and oil products are applicable to the project, a user is required to enter the inputs described in Table D-11.

| Input                                                                             | Input Type        | Data validation                                                                                                    | Default Assumptions                   | Description/Use                                                                                                    |
|-----------------------------------------------------------------------------------|-------------------|----------------------------------------------------------------------------------------------------|---------------------------------------|----------------------------------------------------------------------------------------------------|
| Incremental<br>throughput by<br>fuel type                                         | Decimal<br>number | Must be a decimal<br>number equal to or<br>greater than 0. Red<br>checker appears if<br>the sum of all inputs<br>equals 0. For<br>individual fuel types,<br>users can leave the<br>quantity blank or 0. | NA                                    | Incremental amount of<br>each fuel type in cubic<br>feet or gallons per year,<br>depending on the fuel,<br>that is delivered and<br>combusted as a result of<br>the project.                                                                                                    |
| Percent<br>reduction in<br>leakage and<br>venting<br>emissions for<br>natural gas | Percent           | Must be between 0<br>and 75%. No<br>checkers as this input<br>is optional.                                                                                                    | Yes. Calculator is<br>defaulted to 0. | If mitigation strategies<br>are to be adopted to<br>reduce natural gas<br>leakage and venting,<br>users may enter the<br>anticipated percent<br>reduction relative to the<br>default emissions. This<br>value is used to calculate<br>the adjusted leakage and<br>venting emissions. |

Table D-11. User Inputs for Natural Gas and Oil Products

**Industrial Processes:** If industrial processes are applicable to the project, a user is required to enter the inputs described in Table D-12.

| Table D-12. Oser inputs for industrial Processes | Table D-12. | User li | nputs for | Industrial | Processes |
|--------------------------------------------------|-------------|---------|-----------|------------|-----------|
|--------------------------------------------------|-------------|---------|-----------|------------|-----------|

| Input                                                   | Input Type        | Data validation                                                                                                    | Default Assumptions | Description/Use                                                                 |
|---------------------------------------------------------|-------------------|----------------------------------------------------------------------------------------------------|---------------------|---------------------------------------------------------------------------------|
| Quantity of<br>industrial<br>outputs by<br>product type | Decimal<br>number | Must be a decimal<br>number equal to or<br>greater than 0. Red<br>checker appears if<br>the sum of all inputs<br>equals 0. For<br>individual products,<br>users can leave the<br>quantity blank or 0. | NA                  | Annual quantity of<br>industrial output by<br>product type in tons per<br>year. |

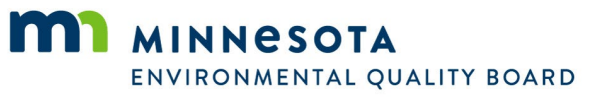

| Input                                                      | Input Type        | Data validation                                                                                                    | Default Assumptions | Description/Use                                                                     |
|------------------------------------------------------------|-------------------|----------------------------------------------------------------------------------------------------|---------------------|-------------------------------------------------------------------------------------|
| Emission factors<br>for each<br>applicable<br>product type | Decimal<br>number | Must be a decimal<br>number greater than<br>0. Red checkers will<br>appear if no value is<br>provided for product<br>types with a quantity<br>greater than 0. | Yes                 | Emissions (in kgCO2e)<br>associated with the<br>production of one ton of<br>output. |

**HFC Leakage:** If HFC leakage is applicable to the project, a user is required to enter the inputs described in Table D-13.

| Table D-13. Use | <sup>r</sup> Inputs for | <b>HFC Leakage</b> |
|-----------------|-------------------------|--------------------|
|-----------------|-------------------------|--------------------|

| Input                                                       | Input Type | Data validation                                                                                                    | Default Assumptions                             | Description/Use                                                                                                    |
|-------------------------------------------------------------|------------|----------------------------------------------------------------------------------------------------|-------------------------------------------------|----------------------------------------------------------------------------------------------------|
| Percent of<br>building area<br>utilized by<br>building type | Percent    | Must be between 0<br>and 100% for<br>applicable building<br>types. Red checkers<br>will appear if no input<br>is provided for<br>building types with an<br>area greater than 0. | Yes. Default is 100%<br>for all building types. | Portion of the building<br>area by building type that<br>utilizes air conditioning<br>and/or refrigeration<br>equipment. Building area<br>based on the building<br>square footage data<br>entered in the Project<br>Background tab. |

Land Use Change (Operation): If land use change during operation is applicable to the project, a user is required to enter the inputs described in Table D-14.

| Table D-14. User | Inputs for | Land Use | Change | During | Operations |
|------------------|------------|----------|--------|--------|------------|
|------------------|------------|----------|--------|--------|------------|

| Input                                       | Input Type        | Data validation                                                                                                    | Default Assumptions | Description/Use                                                   |
|---------------------------------------------|-------------------|----------------------------------------------------------------------------------------------------|---------------------|-------------------------------------------------------------------|
| Post-operation<br>acres by land<br>use type | Decimal<br>number | Must be a decimal number<br>equal to or greater than 0.<br>Red checkers will appear if<br>total post-operation<br>acreage does not equal<br>post-construction acreage. | NA                  | Number of acres by<br>land cover type after<br>project operation. |

**On-Road Vehicles:** If on-road vehicles are applicable to the project, a user is required to enter the inputs described in Table D-15.

| Table D-15. User Inputs for On-Road Vehicles | Table D-15. User Inputs for ( | <b>On-Road Vehicles</b> |  |
|----------------------------------------------|-------------------------------|-------------------------|--|
|----------------------------------------------|-------------------------------|-------------------------|--|

| Input                          | Input Type        | Data validation                                                                                                    | Default Assumptions | Description/Use                                                                                                    |
|--------------------------------|-------------------|----------------------------------------------------------------------------------------------------|---------------------|----------------------------------------------------------------------------------------------------|
| Additional VMT<br>by speed bin | Decimal<br>number | Must be a decimal number<br>equal to or greater than 0.<br>Red checker appears if the<br>sum of all inputs equals 0.<br>For individual speed bins,<br>users can leave the quantity<br>blank or 0. | NA                  | Additional VMT each<br>year as a result of the<br>project. Users may<br>enter additional VMT<br>for the fleet average<br>and by speed bin, if<br>known. |

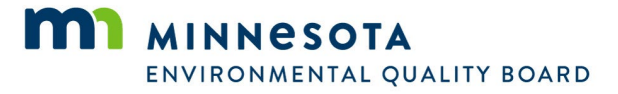

**Treatment of Waste On-Site:** If treatment of waste on-site is applicable to the project, a user is required to enter the inputs described in Table D-16.

| Input                          | Input Type             | Data validation                                                                                                    | Default Assumptions | Description/Use                                                                                              |
|--------------------------------|------------------------|----------------------------------------------------------------------------------------------------|---------------------|----------------------------------------------------------------------------------------------------|
| Waste<br>Treatment<br>Practice | Drop-down<br>selection | Must match value from<br>drop-down list. Red<br>checker will appear if no<br>practices are selected.                                                                                      | NA                  | The type of waste<br>treatment practice<br>used by the project.<br>Up to three practices<br>may be selected. |
| Quantity of<br>Waste Treated   | Decimal<br>number      | Must be a decimal number<br>greater than 0. Red<br>checkers will appear if no<br>quantities are provided<br>and if a selected waste<br>treatment practice is<br>missing a quantity input. | NA                  | Amount of waste the<br>project is anticipated<br>to treat on-site in<br>short tons per year.                 |

**Treatment of Wastewater On-Site:** If treatment of wastewater on-site is applicable to the project, a user is required to enter the inputs described in Table D-17. Only inputs for municipal wastewater treatment of industrial wastewater treatment is required.

| Input                                      | Input Type             | Data validation                                                                                                    | Default Assumptions | Description/Use                                                                                                    |
|--------------------------------------------|------------------------|----------------------------------------------------------------------------------------------------|---------------------|----------------------------------------------------------------------------------------------------|
| Population<br>served by<br>treatment plant | Whole<br>number        | Must be a whole number<br>equal to or greater than<br>0. Red checker will<br>appear if this cell and the<br>production quantity is<br>left blank or 0.                            | NA                  | Population served by<br>the municipal<br>wastewater<br>treatment plant.                                                                   |
| Product type                               | Drop-down<br>selection | Must match value from<br>drop-down list. Red<br>checker will appear if no<br>product type is selected<br>and the population<br>served is left blank or 0.                         | NA                  | Product type for<br>industrial<br>wastewater. Only<br>one type may be<br>selected.                                                        |
| Production                                 | Decimal<br>number      | Must be a decimal<br>number equal to or<br>greater than 0. Red<br>checker will appear if no<br>production value is<br>entered and the<br>population served is left<br>blank or 0. | NA                  | Anticipated<br>production output of<br>the industrial<br>wastewater plant for<br>the selected product<br>type in metric tons<br>per year. |

Table D-17. User Inputs for Treatment of Wastewater On-Site

**Treatment of Waste Off-Site:** If treatment of waste off-site is applicable to the project, a user is required to enter the inputs described in Table D-18.

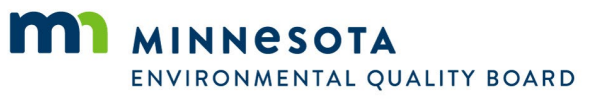

| Table D-18 | . User | Inputs | for | Waste | Off-Site |
|------------|--------|--------|-----|-------|----------|
|------------|--------|--------|-----|-------|----------|

| Input                                                 | Input Type        | Data validation Default Assumptions                                                                                                    |                                                                                                    | Description/Use                                                                                                    |
|-------------------------------------------------------|-------------------|----------------------------------------------------------------------------------------------------|----------------------------------------------------------------------------------------------------|----------------------------------------------------------------------------------------------------|
| Quantity of<br>activity                               | Whole<br>number   | Must be a whole number<br>equal to or greater than<br>0. Red checker appears if<br>the sum of all inputs<br>equals 0.                                            | NA                                                                                                    | Number of households,<br>commercial, industrial,<br>or institutional<br>employees, and visitors<br>per year at public<br>venues.          |
| Waste<br>generation rate<br>by activity               | Decimal<br>number | Must be a decimal<br>number equal to or<br>greater than 0. Red<br>checker appears if no<br>values are added for<br>activities with quantities<br>greater than 0. | Yes                                                                                                    | Waste generation rate in<br>pounds per household<br>per day, employee per<br>day, or pounds per<br>visitor, depending on<br>the activity. |
| Percent of<br>waste by waste<br>treatment<br>practice | Percent           | Must be between 0 and<br>100%. Total across<br>practices must sum to<br>100%. Red checker and<br>text will appear if total<br>does not equal 100%.               | Yes. Defaults based<br>on the county in<br>which the project is<br>located, as entered<br>on the Project<br>Background tab. | Percent of waste that is<br>managed by each type<br>of waste treatment<br>practice.                                                       |

**Enteric Fermentation and Manure Management:** If enteric fermentation and manure management are applicable to the project, a user is required to enter the inputs described in Table D-19.

| Input                                                                                                    | Input Type      | Data validation                                                                                                    | Default Assumptions                                                                                             | Description/Use                                                                                                    |  |  |  |  |
|----------------------------------------------------------------------------------------------------|-----------------|----------------------------------------------------------------------------------------------------|----------------------------------------------------------------------------------------------------|----------------------------------------------------------------------------------------------------|--|--|--|--|
| Percent of manure<br>applied or sold for<br>application to<br>agricultural soils<br>(pasture or cropland)<br>as fertilizer | Percent         | Must be between 0 and<br>100%. Red checker will<br>appear if no value is<br>entered.                                                                                                | NA                                                                                                    | Used to calculate<br>annual direct and<br>indirect nitrous oxide<br>emissions from land<br>application.                                                                           |  |  |  |  |
| Population of<br>animals                                                                                                   | Whole<br>number | Must be a whole<br>number equal to or<br>greater than 0.<br>Population must be<br>provided for at least one<br>animal. Red checker<br>appears if the sum of all<br>values equals 0. | NA                                                                                                    | Average annual<br>number of animals<br>across the<br>operational lifetime<br>of the project that<br>will be managed<br>during feedlot<br>operation as a result<br>of the project. |  |  |  |  |
| Percentage of<br>applicable manure<br>management system<br>by livestock type                                               | Percent         | Must be between 0 and<br>100%. Values by<br>livestock type must sum<br>to 100% for each animal<br>type. Red checker and<br>text will appear if total<br>does not equal 100%.        | NA. Values can only<br>be entered for<br>applicable manure<br>management<br>systems for each<br>livestock type. | Portion of manure<br>that will be treated<br>by each management<br>system.                                                                                                    |  |  |  |  |

|  | Table D- | 19. User | Inputs for | Enteric | Fermentation | and | Manure | Management |
|--|----------|----------|------------|---------|--------------|-----|--------|------------|
|--|----------|----------|------------|---------|--------------|-----|--------|------------|

## 4. Emission Outputs

Based on the inputs entered by users and the assumptions embedded into the calculator, the calculator quantifies GHG emissions across the lifetime of the proposed project. The calculations by emissions source are detailed in the Construction and Operation tabs. The emissions in these tabs are presented in kilograms of carbon dioxide equivalent (kgCO<sub>2</sub>e). Construction emissions and annual operational emissions are then aggregated and presented as cumulative and annualized emissions by emission source and project phase on the Results tab. Definitions of key terms include the following:

- **Cumulative Emissions:** Cumulative emissions are calculated as the sum of construction emissions and operational emissions across operational lifespan of the project.
- **Annualized Emissions:** Annualized emissions are calculated by dividing cumulative emissions, which include both construction and operational emissions, by the project lifetime.
- **Project Lifetime:** The project lifetime includes both the construction and operational phases of the project and is derived based on the construction start date, operational year, and operational lifetime.

Results are shown in short tons, metric tons, or kilograms based on the unit selected in the Project Background tab. **Users may use the lifetime emissions quantified by the calculator to answer Item 18 in the EAW.** Emission sources that are indicated as not applicable in the Project Background tab are excluded from calculations and noted in a box at the top of the tab. Rows for these not applicable sources are automatically hidden and excluded from the table and charts. Users can also select the "Generate Summary Report" button to print a PDF summary report. Figure D-12 provides an overview of the Results tab and these features.

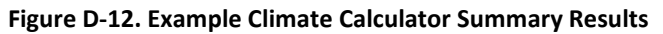

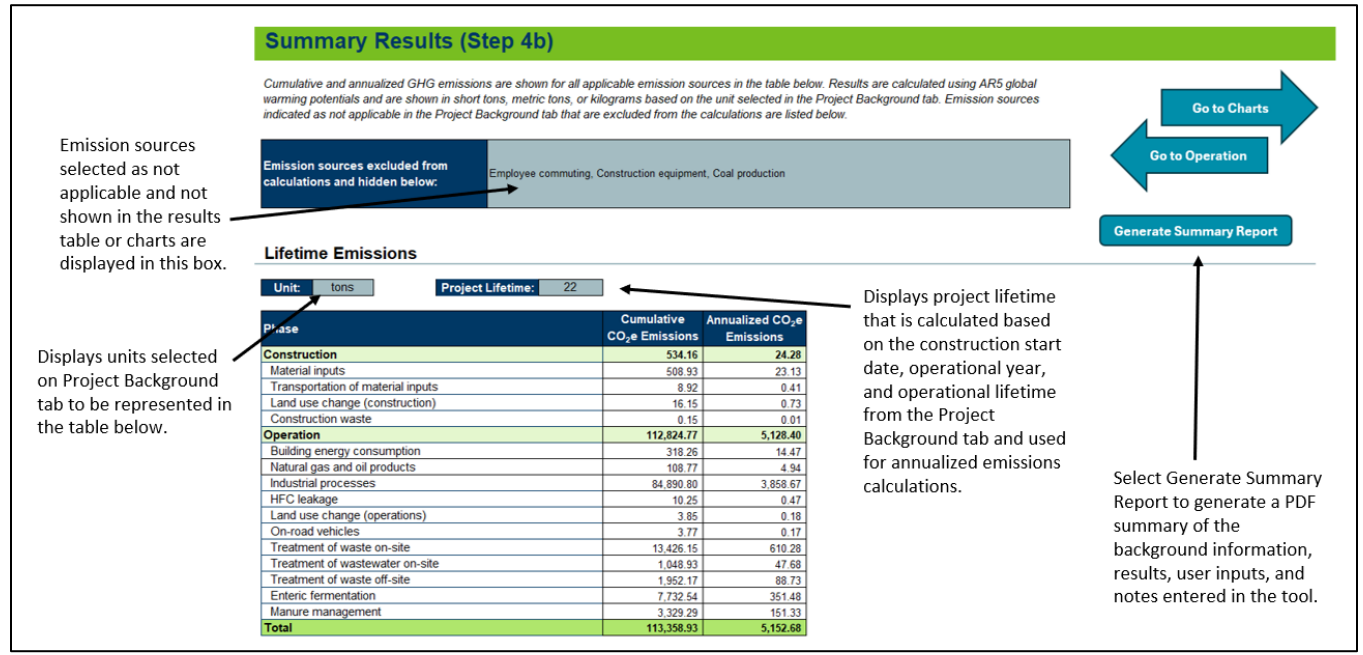

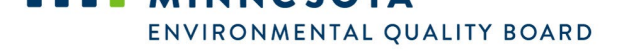

**Summary Report:** This report includes a summary of the background information provided by users, the cumulative and annualized emissions by source and project phase, user inputs for each emissions source, and any notes entered on the Notes tab. NA is used to denote emissions that were not quantified and/or activity was identified as not applicable by the user. An example excerpt of this report is provided in Figure D-13. Users may amend this report to their EAW as part of their report to Item 18.

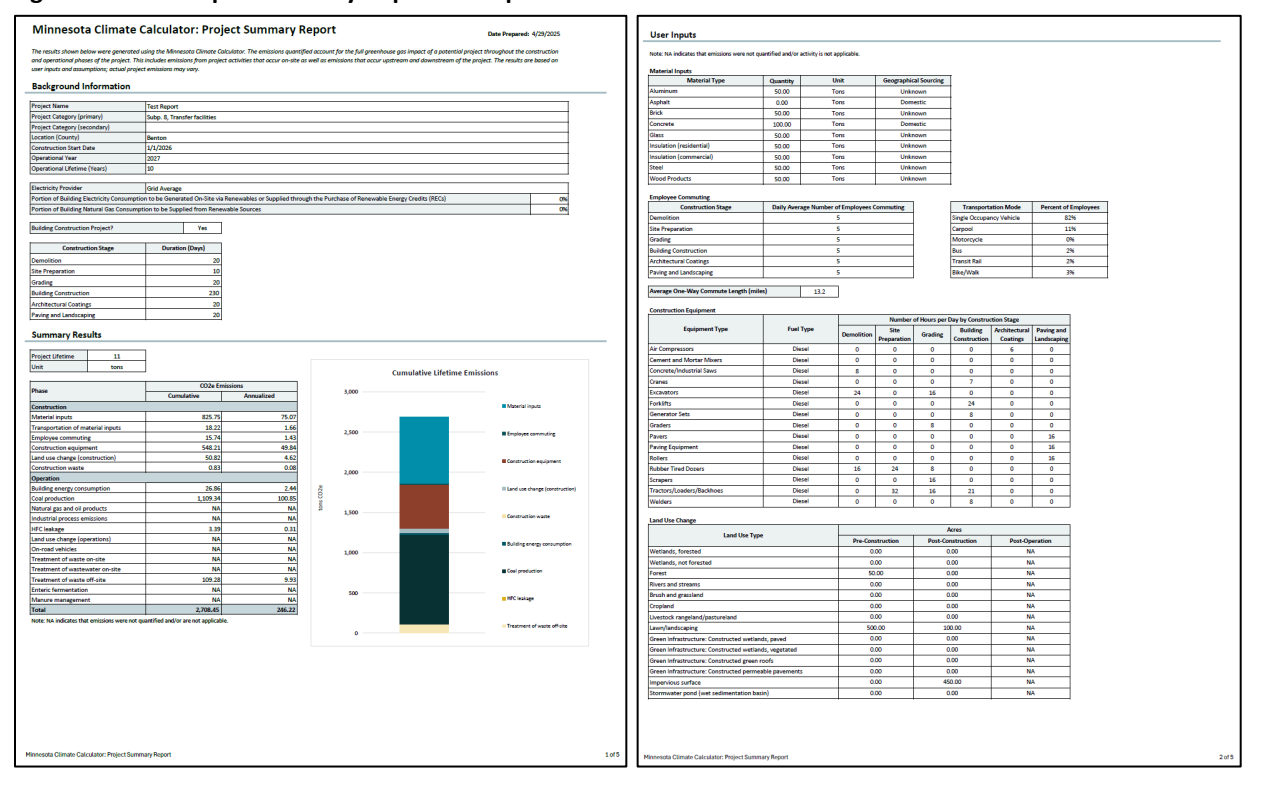

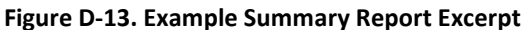

**Emissions Equivalencies:** Emissions equivalencies for cumulative and annualized emissions are shown underneath the results table, derived using equivalency factors from EPA's Greenhouse Gas Equivalency Calculator.<sup>1</sup> For cumulative emissions results, equivalencies are shown for miles driven by an average gasoline-powered passenger vehicle, gallons of gasoline consumed, and tons of waste recycled instead of landfilled. For annualized emissions results, equivalencies are shown for gasoline-powered passenger vehicles driven for one year, home energy use for one year, and acres of U.S. forests in one year. Users may also follow the link provided to convert emissions results into additional equivalencies.

**Charts:** Results are also displayed graphically on the Charts tab. Lifetime emissions are represented as stacked bar charts, to show cumulative and annualized lifetime emissions by emission source. Emissions by project phase are represented as clustered column charts. Non-applicable emission sources are automatically hidden from view in the charts.

<sup>&</sup>lt;sup>1</sup> EPA. "Greenhouse Gas Equivalencies Calculator – Calculations and References," 2024. <u>https://www.epa.gov/energy/greenhouse-gas-equivalencies-calculator-calculations-and-references</u>.

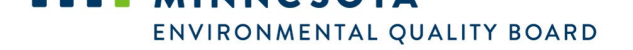

## 5. Mitigation and Adaptation

### **Mitigation Tab**

The Mitigation tab identifies potential mitigation measures that may be used to reduce GHG emissions from the proposed project. A unique identifier (e.g., M-1A-1) is assigned to each identified mitigation measure in the calculator. While some measures may reduce emissions across more than one source, the calculator categorizes each measure according to the primary source through which emission reductions are expected. Users can use the column filters to narrow the list of measures to only those emission sources applicable to their project. Once the measure list is filtered, users should carefully review the measure descriptions to determine which measures are most applicable to their project and support their GHG reduction goals. Users can then use the drop-down menu under the Select column to choose the measures they intend to implement as part of their project. Users can also select the 'Select All Unhidden Measures' button to select "Yes" for all visible measures. Rows are shaded gray when a measured is selected. The 'Reset all Selected Measures' button can be used to remove all selections from the first column. The 'Generate PDF' button can be used to print a PDF of all visible measures. Figure D-14 highlights the features of the mitigation tab.

|                                                              |                     |                                                       |                                  |                             |                                                                                      | Select the buttons to select "Yes" for all visible measures<br>or remove all selections from the first column.                                                                                                    |  |  |  |  |  |
|--------------------------------------------------------------|---------------------|-------------------------------------------------------|----------------------------------|-----------------------------|--------------------------------------------------------------------------------------|----------------------------------------------------------------------------------------------------|--|--|--|--|--|
|                                                              | Miti                | Mitigation Measures (Step 5)                          |                                  |                             |                                                                                      |                                                                                                    |  |  |  |  |  |
| Select the Generate<br>PDF button to print                   | Use the<br>Select G | filters in the table below<br>ienerate PDF button one | to identify pote<br>e you've mad | ential mitig<br>le your des | ation measures to reduce GHG en<br>sired selections.                                 | nissions from the proposed project. Use the column on the far left to select measures you plan to implement.                                                                                                    |  |  |  |  |  |
| a PDF of all visible                                         | ►<br>               | Generate PDF                                          |                                  |                             |                                                                                      |                                                                                                    |  |  |  |  |  |
| this plage                                                   | Select              | Emissions Source                                      | Phase 💌                          | ID 🔻                        | Measure Title                                                                        | Measure Description                                                                                                    |  |  |  |  |  |
| this p age.                                                  |                     | Material inputs                                       | Construction                     | M-1A-01                     | Use Sustainable Building Materials                                                   | Ensure sustainable building materials comprise at least 20% of total construction materials by volume weight. Sustainable building materials have a<br>less carbon-intensive production process compared to their non-sustainable counterparts. This strategy could include the use of Environmental<br>Product Declarations in bid decisions to ensure the most sustainable materials are procured. This strategy of any building material. See 1A-<br>2 through 1A 6F of measures specific to wood, pavement, and cement.                                                                                                    |  |  |  |  |  |
| ,<br>,                                                       | Yes                 | Material inputs                                       | Construction                     | M-1A-02                     | Source Wood Materials from Urban Wood<br>Re-Use Program                              | Source wood materials from urban wood re-use programs. In areas where removed trees are sent to landfills, they decompose and contribute to<br>methane emissions. Wood re-use programs extend at sets' lifetime by converting it into a range of products and prolonging the sequestation benefit.<br>Re-uses range from logs, lumber, woodchips, mulch, compost, biochar, animal fuel, paper products, engineered wood, furniture, and cellulosic<br>ethanol.                                                                                                    |  |  |  |  |  |
| Select Yes or No<br>from drop-downs to<br>choose measures to |                     | Material inputs                                       | Construction                     | M-1A-03                     | Sustainable Pavements                                                                | Use low-impact materials specially designed for roadway surfaces without compromising the pavement's ability to meet its engineering purposes.<br>For example, warm-mix asphalt (WMA) production methods use temperatures that are 30 to 120 degrees Fahrenheit lower than those of traditional<br>hor-mix asphalt. Because less energy is needed to heat the asphalt mix, less fusi is needed to produce WMA. Fuel consumption during WMA<br>manufacturing is typically reduced by 20%. Sustainable pavements can also result in extended pavement life thereby reducing the need for energy-<br>intensive maintenance.                                                     |  |  |  |  |  |
|                                                              |                     | Material inputs                                       | Construction                     | M-1A-04                     | Purchase Cement from Manufacturers<br>using Low-Carbon Mix Design for<br>Calcination | Purchase cement from manufactures that use low-carbon mix design. Using a low-carbon mix design in addition to renewable power sources and<br>carbon capture can significantly reduce emissions from calcination. The seven most impactful low-carbon mix alternatives, listed from smallest to<br>largest carbon footprint, are 1) granulated blast furnace slag; 2) limestone calcined clay cement; 3) fly ash; 4) Portland limestone cement; 5) biochar; 6)<br>endy-stage carbon curing; and 7) recycled concrete aggregate.                                                                                                    |  |  |  |  |  |
| implement as part of the project.                            |                     | Material inputs                                       | Construction                     | M-1A-05                     | Purchase Cement from Efficient Cement<br>Manufacturers                               | Purchase eement from manufactures that have implemented measures to improve their production efficiency. Efficiency measures for cement<br>manufacturing can reduce the demand for fuel by addressing the production process itself (such as switching from inefficient wet klins to dry ones)<br>or through technical and mechanical improvements (such as preventive maintenance to repair klin leaks).                                                                                                    |  |  |  |  |  |
|                                                              |                     | Material inputs                                       | Construction                     | M-1A-06                     | Purchase Cement from Manufacturers<br>Using Alternative Fuels                        | Purchase eement from manufacturers that use alternative fuels in their production method. Indirect emissions from burning fossif fuels to heat the<br>kiln can be reduced by switching to alternative fuels, including natural gas, biomass, and waste-derived fuels such as tires, sewage sludge, and<br>municipals solid wastes.                                                                                                    |  |  |  |  |  |
|                                                              |                     | Material inputs                                       | Construction                     | M-1A-07                     | Require Environmentally Responsible<br>Purchasing                                    | Implement an environmentally responsible purchasing plan. Examples of environmentally responsible purchases include but are not limited to:<br>purchasing products made from recycled materials or with sustainable packaging purchasing post-consumer recycled paper, paper towels, and<br>stationery, purchasing and stocking communal kitchens with resulble dishes and unensits: choosing sustainable cleaning supplies; purchasing<br>products from restaurants, farms, or anches that source materials or goods from locations that use soil conservation practices; and leasing<br>equipment from manufacturers who will recycle the components at their end of life. |  |  |  |  |  |

#### Figure D-14. Example Mitigation Measure

## **Adaptation Tab**

The Adaptation tab identifies adaptation strategies that can be applied by project developers to adapt to changing climate conditions. A unique identifier (e.g., S-1A-1) is assigned to each identified adaptation strategy in the calculator. The strategies are mapped to a defined list of climate trends and project characteristics. Strategies may map to more than climate trend and/or project characteristic. Users can filter relevant adaptation strategies by selecting or unselecting relevant climate trends and project characteristics in the check boxes under Steps 1 and 2. The table automatically filters based on these selections. Users can then use the drop-down menu under the Select column to choose the strategies they intend to implement as part of their

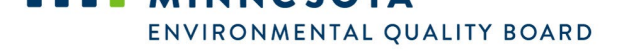

project. Users can also select the 'Select All Unhidden Strategies' button to select "Yes" for all visible strategies. Rows are shaded gray when a strategy is selected. The 'Reset all Selected Strategies' button can be used to remove all selections from the first column. The 'Reset Climate Trends' and 'Reset Project Characteristics' buttons may also be used to select all climate trends and project characteristics in the check boxes under Steps 1 and 2. The 'Generate PDF' button may be selected to print a PDF of all visible strategies. Figure D-15 highlights the features of the adaptation tab.

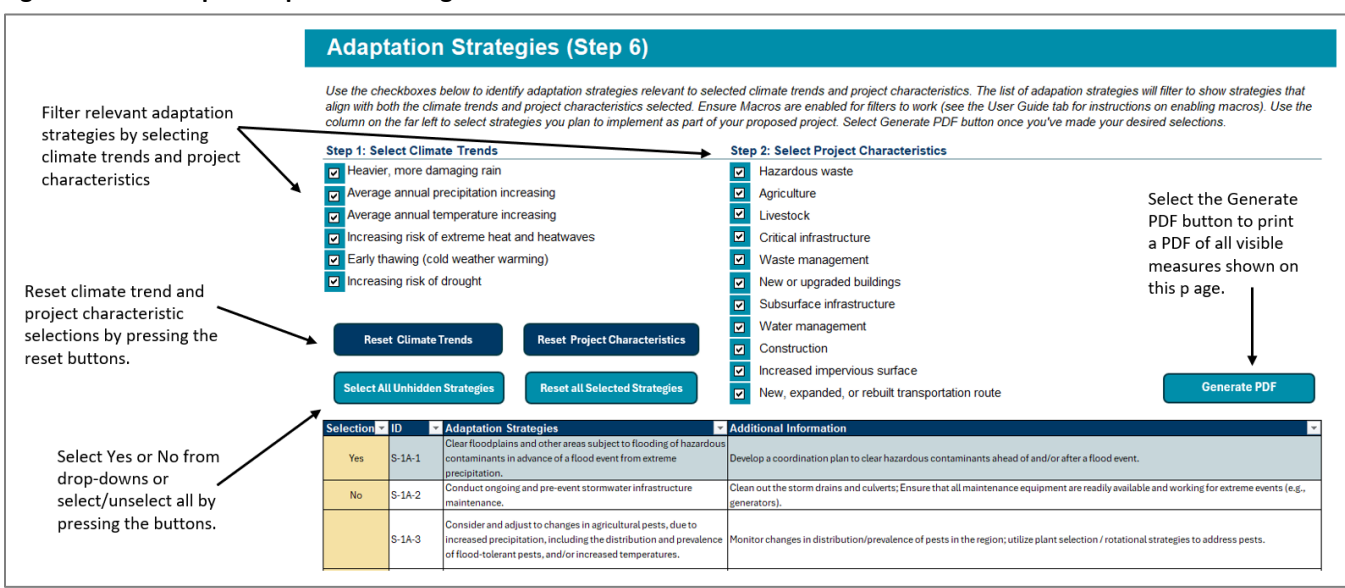

#### Figure D-15. Example Adaptation Strategies

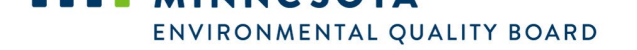

## Appendix A. Calculator Maintenance Guide

Many of the data sources that the calculator relies on to inform assumptions are regularly updated to reflect the best and most recently available information. To ensure assumptions in the calculator reflect changing and evolving trends, it is recommended that the calculator is reviewed and updated annually. At a minimum, the sources listed in Table E-1 should be reviewed and the latest available data incorporated into the calculator.

| Source                                                                                 | Impacted Assumptions                                                                                                    |
|----------------------------------------------------------------------------------------|----------------------------------------------------------------------------------------------------|
| Greenhouse gases, Regulated Emissions, and Energy use<br>in Technologies Model (GREET) | Material inputs; Employee commuting; Construction<br>equipment; Electricity; Building energy consumption,<br>Coal production, Natural gas and oil products;<br>Industrial processes |
| Embodied Carbon in Construction Calculator (EC3)                                       | Material inputs; Industrial processes                                                                                                    |
| Emissions & Generation Resource Integrated Database (eGRID)                            | Electricity emission factors                                                                                                    |
| EPA GHG Emission Factor Hub                                                            | All except land use change                                                                                                    |
| EPA Greenhouse Gas Equivalencies Calculator                                            | Emissions equivalencies                                                                                                    |
| EPA State Inventory Tool (SIT)                                                         | Treatment of wastewater on-site                                                                                                    |
| EPA Local Greenhouse Gas Inventory Tool                                                | Employee commuting                                                                                                    |
| EIA Residential Energy Consumption Survey (RECS)                                       | Building energy consumption                                                                                                    |
| EIA Commercial Buildings Energy Consumption Survey (CBECS)                             | Building energy consumption                                                                                                    |
| EIA Manufacturing Energy Consumption Survey (MECS)                                     | Building energy consumption                                                                                                    |
| Minnesota Infrastructure Carbon Estimator (MICE)                                       | On-road vehicles                                                                                                    |
| U.S. Inventory of Greenhouse Gas Emissions                                             | Employee commuting; Enteric fermentation; Manure management                                                                                                    |

| Table | E-1. | Sources t | o Review | Annually for | Potential | Updates |
|-------|------|-----------|----------|--------------|-----------|---------|
|       |      |           |          |              |           |         |

Source data are documented in the calculator in white hardcoded cells in the white supporting data tabs. Data in these tabs are used to derive the assumptions that are used in the calculations. If source data are updated, update the hardcoded cells in the white tabs. Trace dependents when updating data to ensure formulas flow through correctly and there are no impacts on calculator functionality. Adhere to best practices by documenting updates made by noting the source below data tables and updating the version number and date of the calculator. A revision history table may also be incorporated into the calculator to track changes over time.

**TIP:** Adding new rows or categories to tables in the calculator could create errors with linking, formulas, or macros. Trace formulas and check macros before adding new information into the calculator.